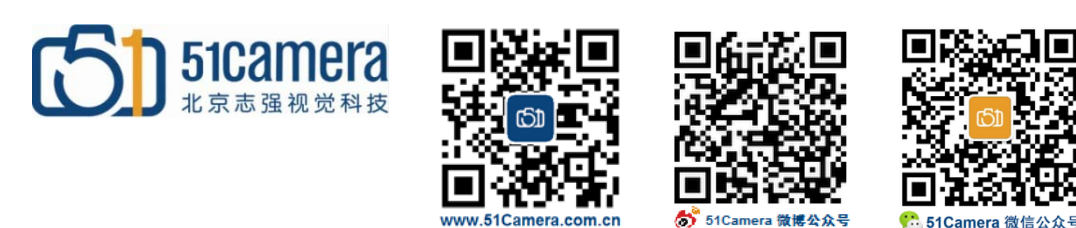

## Linea GigE 相机

# 采集丢数据,如何解决?

## 目录

| 第一步:         | 检查网络连接是否是千兆网                | . 1 |
|--------------|-----------------------------|-----|
| 第二步 <b>:</b> | 检查网卡属性设置                    | . 2 |
| 第三步 <b>:</b> | 设置Packet Size其数值尽量跟网卡巨帧参数接近 | . 3 |

#### 第一步:检查网络连接是否是千兆网

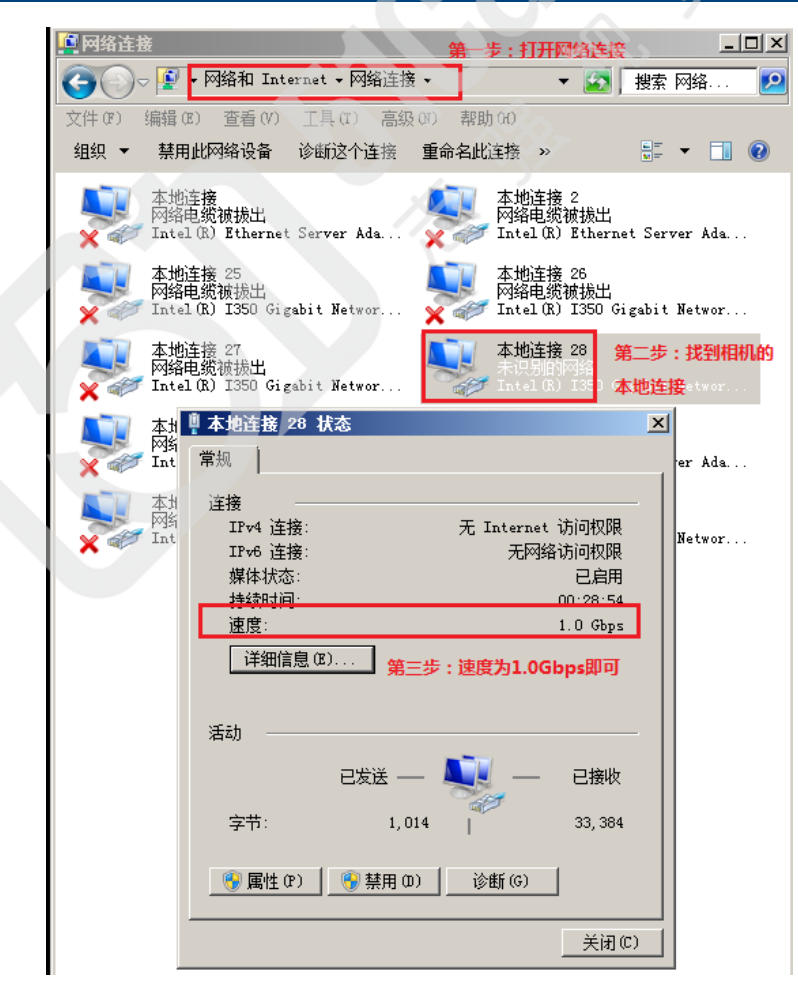

如果不是,请确认您使用的是千兆网线和千兆网卡。我司提供的 Linea GigE 的配套网线和网卡均为千兆网配件。如果使用我司提供的千兆网配件显示速度不是"1.0Gbps",则可能是配件损坏,请与我司联系。

## 第二步:检查网卡属性设置

- 1、关闭防火墙,包括系统自带的防火墙和自定义安装的防火墙;
- 2、参考下图设置"巨帧(Jumbo Frames)",设到可能的最大值(9k或 16k);

| 上本地连接 2 属性 ? 🔀                                                                                                    | Intel(R) 82567LF Gigabit Metwork Connect ? 🔀                                                                                                    |
|----------------------------------------------------------------------------------------------------|----------------------------------------------------------------------------------------------------|
| 常规验证高级                                                                                                    | 常规  高级  驱动程序 资源  电源管理                                                                                                    |
| 连接时使用:<br>■ Broadcom NetLink (TM) Gigabit 【配置 ©)                                                                                                    | 此网卡可使用下列属性。在左边单击您想改变的属性,然后在<br>右边选择它的值。                                                                                                    |
| 此注接使用下列项目 @):<br>Wicrosoft 网络客户端<br>Pylon GigE Vision Streaming Filter<br>Watrox GigE Vision Filter Driver<br>く<br>安装 @)<br>卸載 @) 属性 @)<br>说明<br>允许您的计算机访问 Microsoft 网络上的资源。 | 席地管理的地址     □       客時管理的地址     ●       等時推進     ●       等時推進     ●       分載接輸 ICP 校验和     ●       分載接收 IP 校验和     ●       分載接收 IP 校验和     ●       分載接收 IP 校验和     ●       ●     ●       ●     ●       ●     ●       ●     ●       ●     ●       ●     ●       ●     ●       ●     ●       ●     ●       ●     ●       ●     ●       ●     ●       ●     ●       ●     ●       ●     ●       ●     ●       ●     ●       ●     ●       ●     ●       ●     ●       ●     ●       ●     ●       ●     ●       ●     ●       ●     ●       ●     ●       ●     ●       ●     ●       ●     ●       ●     ●       ●     ●       ●     ●       ●     ●       ●     ●       ●     ●        ●     ●   < |
| □ 定政府在通知区 %並介留的 @) ● 此连接被限制或无连接时通知我 @) 确定 取消                                                                                                    | 福定 取消                                                                                                    |

3、如果有"中断节流率(Maximum Interrupts Per Second)"属性,将其设为"极端";

4、如果有"接收描述符(Receive Descriptors)"和"传输描述符(Transfer Descriptors)"属性,设为最大可能值;

5、"连接速度与双工模式",设为1.0Gbps全双工;

| Realtek PCIe GBE Family Controller 属性 ?                                                                                                    | × |
|----------------------------------------------------------------------------------------------------|---|
| Realtek PCIe GBE Family Controller 属性       ?         常规       高級       关于 驱动程序 资源 电源管理         此网卡可使用下列属性。在左边单击您想改变的属性,然后在<br>右边选择它的值。       值(2):         属性 (2):       值(2):         \$002.19/1p 虚拟网路标签<br>FXE 传送减负<br>关机 网络唤醒<br>环保节能<br>巨型帧<br>连接速度和数工程式<br>流控制<br>网路唤醒和关机连接速度<br>硬件较验和<br>目动关闭 PCIe       ● | ] |
| 「確定」「即当                                                                                                    |   |

如果您使用的是非 Intel 的千兆网卡,以上几项参数请参照设置。

# 第三步: 设置 Packet Size 其数值尽量跟网卡巨帧参数接近

打开相机属性 GigE Vision Transport Layer-->PacketSize,将此参数值设置成一个与网卡巨帧 参数值相接近的数值,比如前期我们将"巨帧(Jumbo Frames)"设置为 9014,那么 PacketSize 建议 设置成 9000。

| Parameters - Visibility: Guru |                           |                  |
|-------------------------------|---------------------------|------------------|
| Category                      | Parameter                 | Value            |
| Camera Information            | Stream Channel Selector   | 0                |
| Sensor Control                | Device Link Speed (in     | 1000             |
| T/O Controls                  | PacketSize                | 9000             |
|                               | Interpacket Delay         | 0                |
| Counter And Timer Control     | Packet Resend Buffer Size | 6.0              |
| Cycling Preset                | IP Configuration Status   | ForceIP          |
| Image Format Controls         | Current IP Address        | 169.254.169.169  |
| Metadata Controls             | Current Subnet Mask       | 255.255.0.0      |
| Acquisition and Transfer      | Current Default Gateway   | 0.0.0.0          |
| 🗄 Event Control               | Current IP set in LLA     | True             |
| GigE Vision Transport Lavor   | Current IP set in DHCP    | False            |
| Digt vision framsport Layer   | Current IP set in Persist | True             |
| File Access Control           | Primary Application IP Ad | 169.254.33.8     |
| GigE Vision Host Controls     | Device Access Privilege C | Exclusive Access |
|                               | Current Heartbeat Timeout | 3000             |
|                               | GVCF Heartbeat Disable    | Not Enabled      |
|                               | Communication Timeout (i  | 0                |
|                               | Communication Retransmiss | 0                |
|                               | << Less                   |                  |

电话: +86 (010) 80482120 传真: +86 (010) 80483130 邮箱: 51camera@51camera.com.cn 网址: www.51camera.com.cn